# Mist 運用マニュアル クライアント ログ確認手順

**ジュニパーネットワークス株式会社** 2021年7月 Ver 1.0

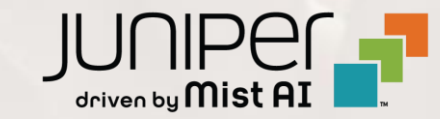

## はじめに

◆ 本マニュアルは、『クライアント ログ確認手順』 について説明します

- ◆ 手順内容は 2021年7月 時点の Mist Cloud にて確認を実施しております 実際の画面と表示が異なる場合は以下のアップデート情報をご確認下さい https://www.mist.com/documentation/category/product-updates/
- ◆ 設定内容やパラメータは導入する環境や構成によって異なります 各種設定内容の詳細は下記リンクよりご確認ください <u>https://www.mist.com/documentation/</u>
- ◆ 他にも多数の Mist 日本語マニュアルを「ソリューション&テクニカル情報サイト」に掲載しております <u>https://www.juniper.net/jp/ja/local/solution-technical-information/mist.html</u>

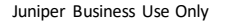

### ■運用ケース(例) ・特定クライアントのログを確認したい時

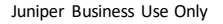

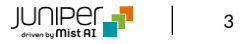

## クライアントを指定

1. [Monitor] から [Service Levels]をクリックします

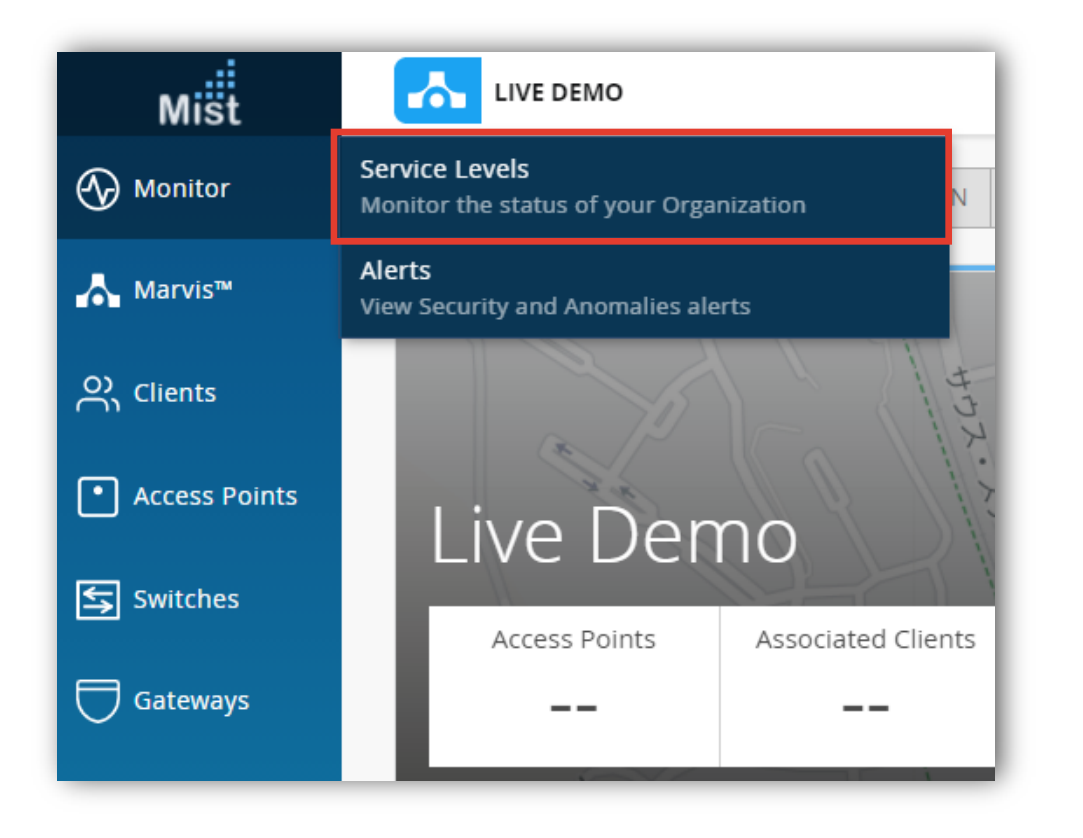

#### 2. [site] から [Client]をクリックします

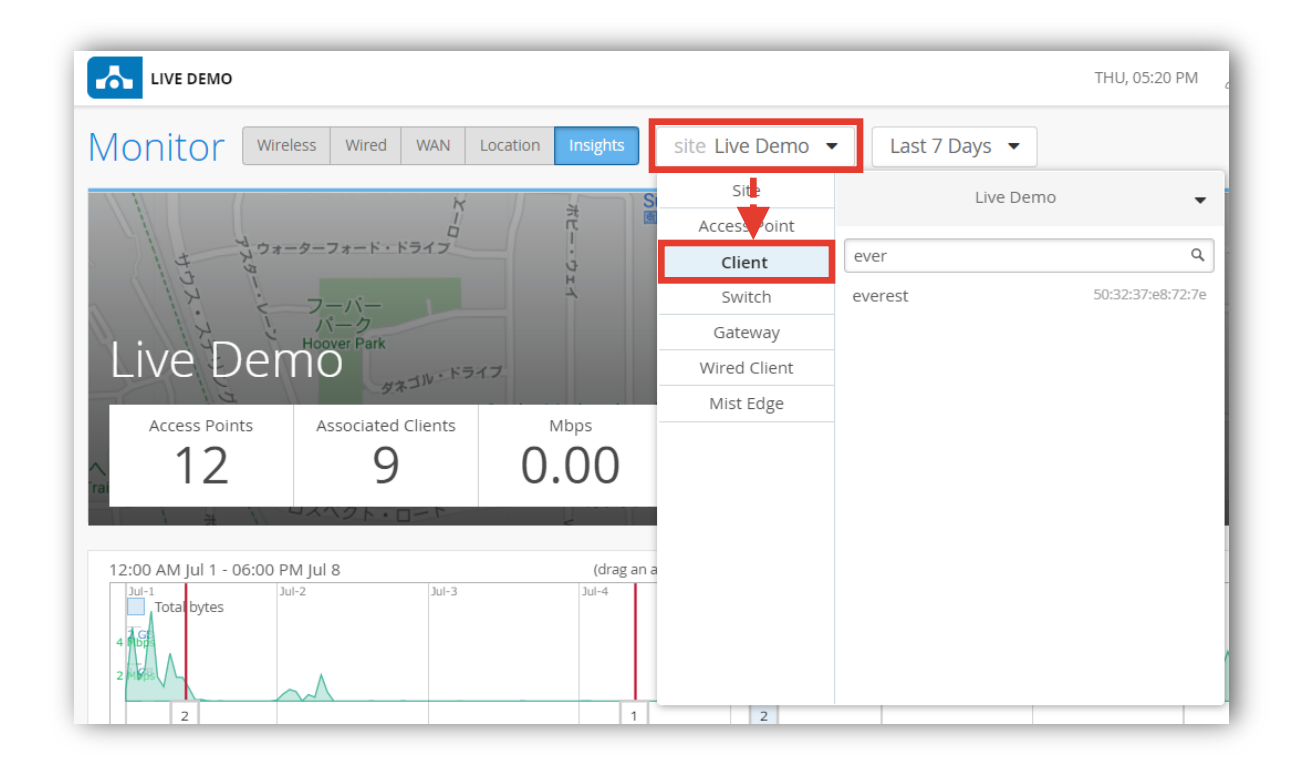

クライアントを指定

3. 対象のホスト名 or Macアドレスを検索し、対象のホスト名をクリックします

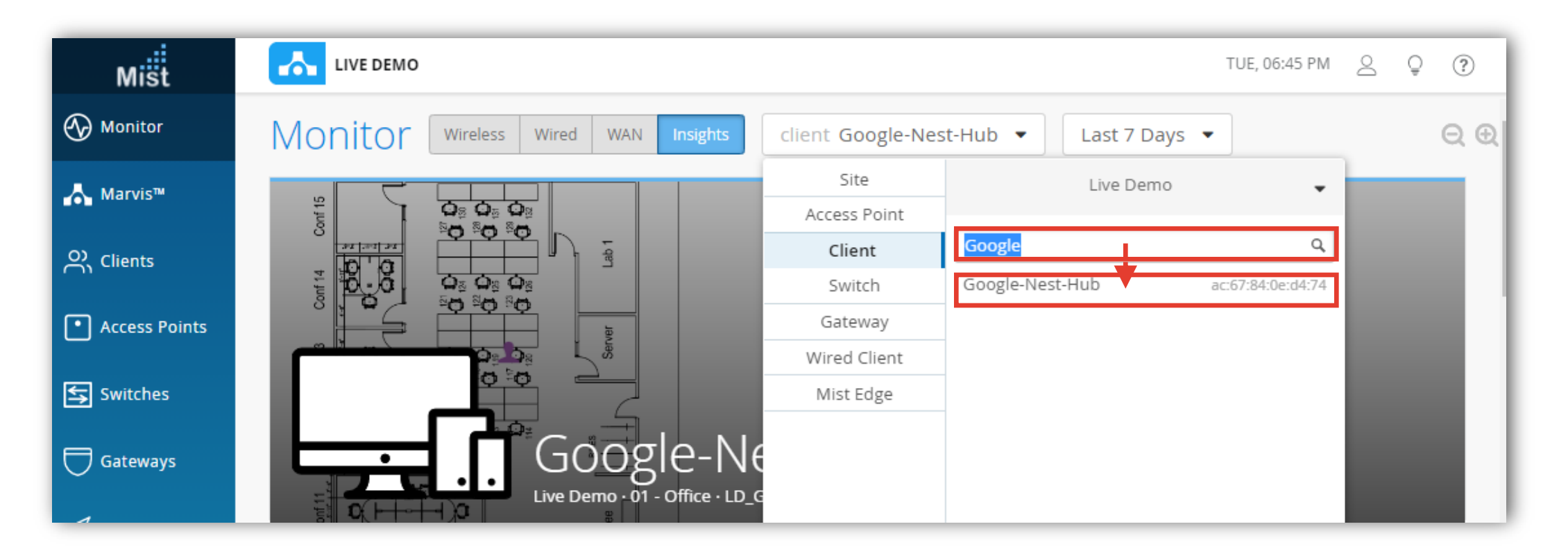

## ログ・パケットデータを確認

#### 4. 以下Client Events画面へ移動後、クライアントのログを確認します

|              | Mist                           | LIVE DEMO    |                         |                          |                       | TUE, 06:43 PM 🖉 🤤 🤅 | D                                                  |           |
|--------------|--------------------------------|--------------|-------------------------|--------------------------|-----------------------|---------------------|----------------------------------------------------|-----------|
|              | Honitor                        | Monitor      | Wireless Wired WAN In   | sights client Google-Nes | t-Hub 🔻 🛛 Last 7 Days | • Q                 | 6                                                  |           |
|              | <b>/</b> ▲ Marvis™             | out ts       |                         |                          |                       |                     |                                                    |           |
|              | OC Clients                     |              |                         |                          |                       |                     |                                                    |           |
|              | • Access Points                |              |                         |                          |                       |                     |                                                    |           |
|              | Switches                       |              |                         |                          |                       |                     |                                                    |           |
|              | Gateways                       |              | Google                  | -Nest-Hub                |                       |                     |                                                    |           |
|              | 🗸 Location                     |              | Live Demo - 01 - Off    | fice · LD_GPS_AP         | _                     |                     |                                                    |           |
| 以下           | のClient                        | Events       | s画面まで移                  | 動                        |                       | 不具合□グ               | の場合は当時の状                                           | 況・エラーコード・ |
| クライアントのタイベント | を確認出                           | !∓≠a         |                         |                          |                       | ・//ニニ/<br>パケッ       | トキャプチャーを確認                                         | 2.出来ます    |
|              | で 唯 心 止<br>た 存 1 不 オ           | -            | 24 Neutral 9 Bac        | 1                        |                       |                     |                                                    |           |
| ※エノーログは10    |                                | ien-z        | 08.20.13.262 PM, Jul 12 | AP                       | LD_IDF_B_AP           | Server IP Addres    | s 255.255.255                                      |           |
|              | Gateway ARP<br>Success         | LD_Kitchen-2 | 08:20:13.233 PM, Jul 12 | BSSID                    | 5c:5b:35:31:5a:f5     | RSSI                | -88 dBm                                            |           |
|              | DHCP Success                   | LD_Kitchen-2 | 08:20:13.210 PM, Jul 12 | SSID                     | Mist_IoT              | Protocol            | 802.11ac                                           |           |
|              | Authorization &                | LD_Kitchen-2 | 08:20:12.446 PM, Jul 12 | Number of Streams        | 1                     | Band                | 5 GHz                                              |           |
|              | DHCP Timed Out                 | LD_IDF_B_AP  | 08:19:04.827 PM, Jul 12 | Failure Count            | 1                     | Transaction ID      | 3346197707                                         |           |
|              | DHCP Timed Out 🕅               | LD_IDF_B_AP  | 08:18:00.541 PM, Jul 12 | Capabilities             | 80Mhz/40Mhz           | Description         | Failing DHCP DISCOVER<br>from ac-67-84-0e-d4-74 on |           |
|              | DHCP Timed Out 🖲               | LD_IDF_B_AP  | 08:17:17.541 PM, Jul 12 | Channel                  | 60                    |                     | vlan 24 with Xid<br>3346197707                     |           |
|              | Authorization &<br>Association | LD_IDF_B_AP  | 08:16:45.362 PM, Jul 12 | 수 Download Packet Ca     | pture                 |                     |                                                    |           |
|              |                                |              |                         |                          |                       |                     |                                                    |           |

# Thank you

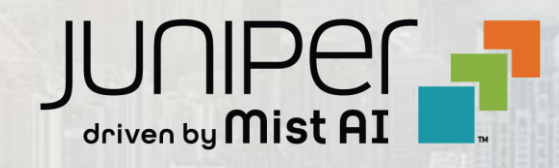